Allez sur le site Splashtop et cliquez sur « Téléchargements » en haut à droite, ou directement sur ce lien : <u>https://www.splashtop.com/fr/downloads</u>

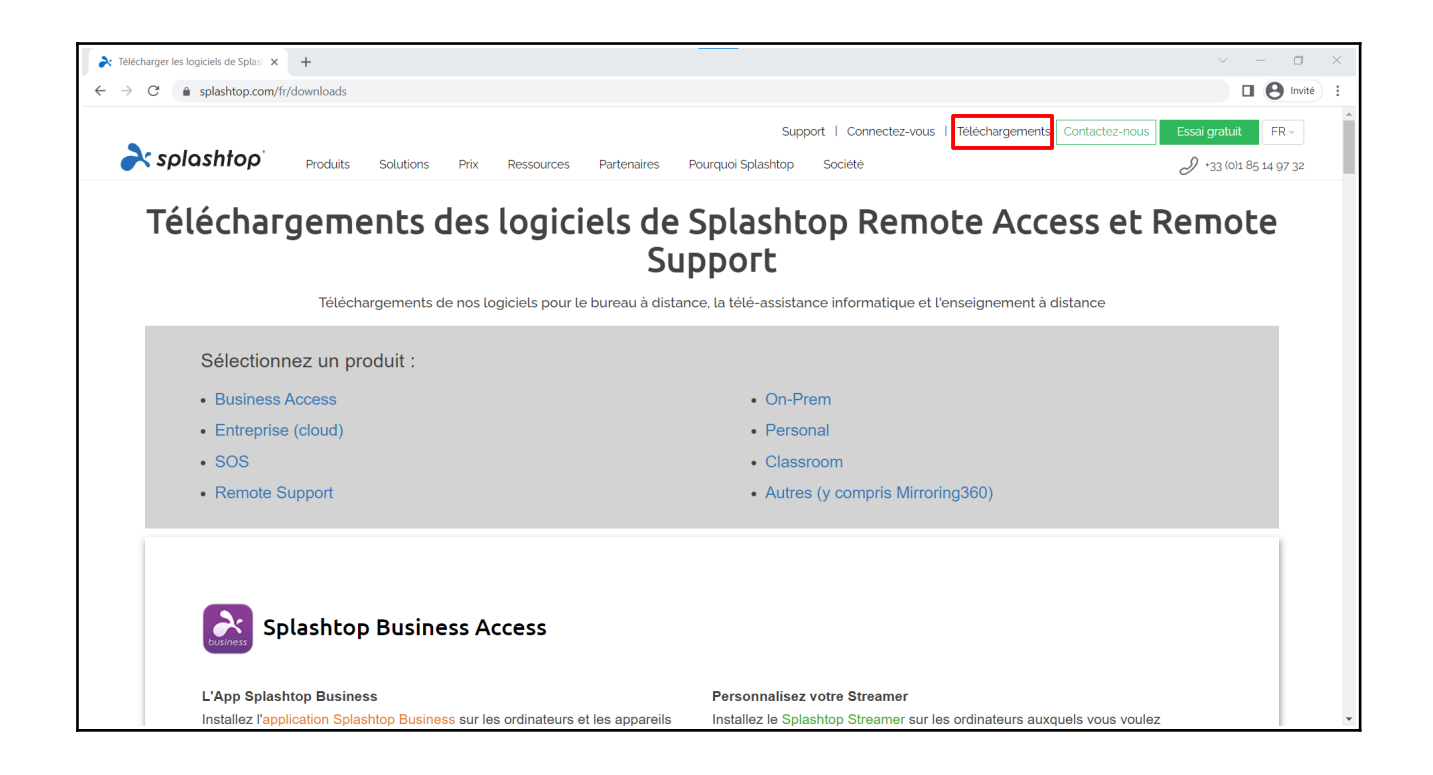

Téléchargez et installez l'application Splashtop Business Access qui correspond à votre machine.

| L'App Splashtop Business                                                                                                    | Personnalisez votre Streamer                                                                                                    |
|----------------------------------------------------------------------------------------------------|----------------------------------------------------------------------------------------------------|
| Installez l'application Splashtop Business sur les ordinateurs et les appareils mobiles que<br>vous souhaitez utiliser pour vous connecter à distance à d'autre appareils : | Installez le Splashtop Streamer sur les ordinateurs auxquels vous voulez<br>accéder/contrôler à distance (remote to) :                                                                 |
| # Windows 11, 10, 8, 7, Vista * , XP * ( exe   msi )                                                                                                    | Les liens ci-dessous vous mèneront à la console web de Splashtop. Vous pouvez y créer et déployer un<br>Streamer personnalisé pour les ordinateurs qui seront gérés sous votre compte. |
| 20 Windows 11, 10, 8, 7, Vista * , XP * (version portable / zéro installation / exécution à partir d'une clé USB) 20 Téléphone Windows                                      | <ul> <li>Windows 11, 10, 8, 7, Vista*, XP* et Server 2019, 2016, 2012, 2008, 2003*</li> <li>macOS 10.8* ou plus récent</li> </ul>                                                      |
| 📫 macOS 10.8 ° ou plus récent                                                                                                    | Linux (en savoir plus)                                                                                                    |
| 🗯 iPad, iPhone                                                                                                    |                                                                                                    |
| 🗰 Android 4.0 * ou plus récent                                                                                                    |                                                                                                    |
| 💿 Chromebook (application Android - recommandée)                                                                                                    |                                                                                                    |
| Navigateur Chrome et Chromebook (application Chrome * * )                                                                                                    |                                                                                                    |
| 3, Feu d'Amazonie                                                                                                    |                                                                                                    |
| 👌 Linux (bêta) ( en savoir plus )                                                                                                    |                                                                                                    |

Cliquez sur « Connexion à authentification unique » et rentrez votre adresse de l'ENSA Normandie. (prénom.nom@rouen.archi.fr)

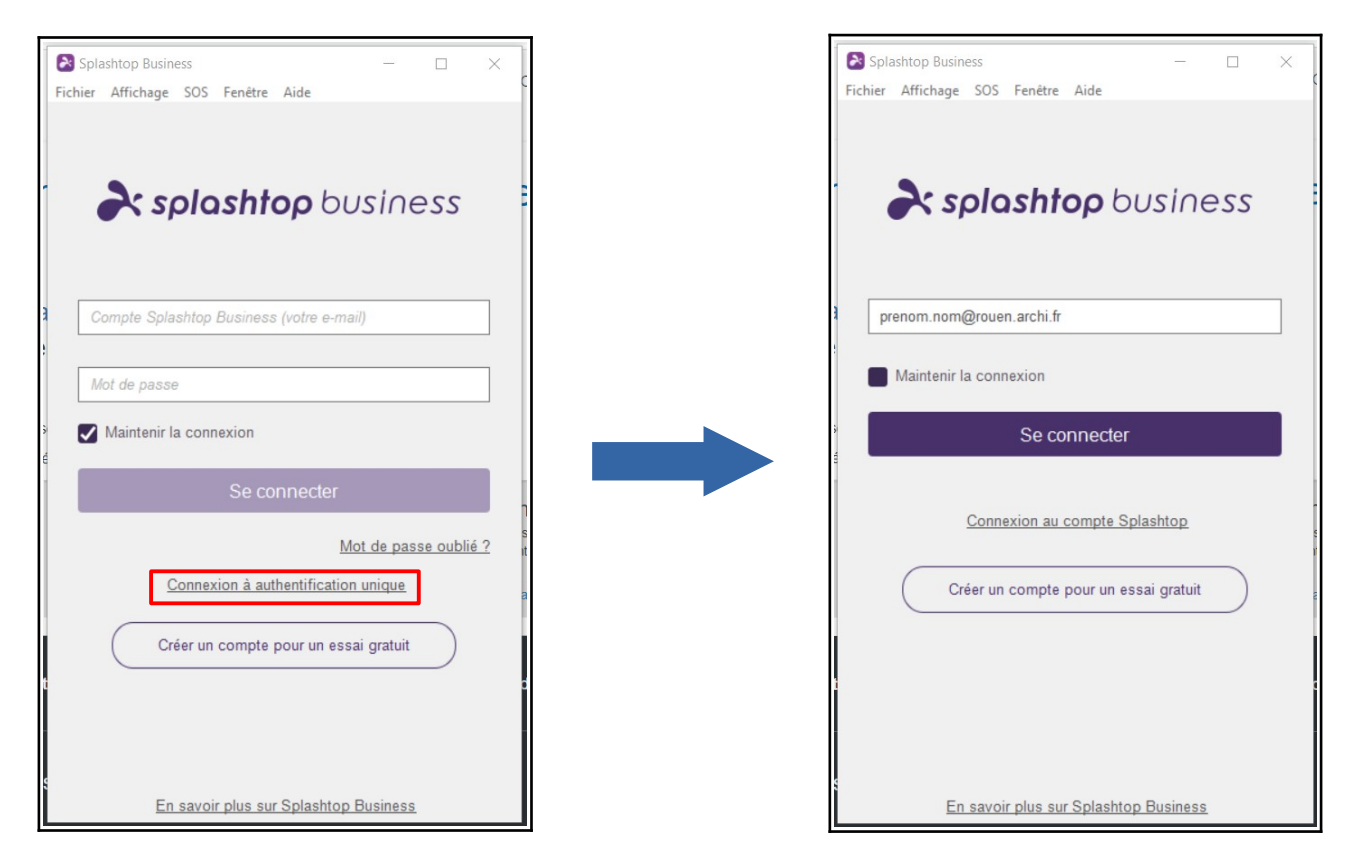

Une page s'ouvrira sur votre navigateur pour que vous vous connectiez sur votre compte.

| TÉLÉCHARGEMENTS - Splashtop × , Ensa Normandie CAS - Central A 2                          | < +                                                                                                    | ✓ – □ ×   |
|-------------------------------------------------------------------------------------------|----------------------------------------------------------------------------------------------------|-----------|
| $\leftarrow \rightarrow \mathbf{C}$ (a cas4.rouen.archi.fr/login?service=https%3A%2F%2Fid | p.rouen.archi.fr% 2 Fidp% 2 FAuthn% 2 FExternal% 3 Fconversation% 3 De 2s 1 & entity Id = https% 3 A% 2 F% 2 Fmy.splashtop.eu = 1000 GeV and 1000 GeV and 10000 GeV and 10000 GeV and 10000 GeVV and 10000 GeV and 10000 GeVV and 10000 GeV a   | Re Invité |
|                                                                                           | Contraction of the server of the server of t |           |
|                                                                                           | Se souvenir de moi  SE CONNECTER  Mot de passe oublié ?  Pour des raisons de sécurité, veuillez vous <u>déconnacter</u> et fermer votre navigateur lorsque vous avez fini d'accéder aux services authentifiés.                                                                                                    |           |

Splashtop vous enverra un mail sur votre adresse de l'ENSA Normandie pour que vous validiez votre compte. Vous aurez deux heures pour cliquez sur le lien et le valider.

| Splashtop Business — — X                                                                                                    | Splashtop login authentication - action required                                                                                                    | 1 messa             |
|----------------------------------------------------------------------------------------------------|----------------------------------------------------------------------------------------------------|---------------------|
| Fichier Affichage SOS Fenétre Aide                                                                                                    | Expéditeur : ("Splashtop" <no-reply@my-mail.splashtop.eu>)     À:</no-reply@my-mail.splashtop.eu>                                                                                                    | 27 Avril 2022 10:50 |
| splashtop business                                                                                                    | Les images externes ne seront pas affichées. Afficher les images<br>Toujours afficher les images envoyées par my-mail.splashtop.eu ou no-reply@my-mail.splashtop.eu                                                                                                    |                     |
| pedro tavaresgroke@rouen.archi.fr                                                                                                    | The Splashtop ID ( ) was used to sign in from a new location. Please authenticate this device within 2 hours of receiving this email.                                                                                                    |                     |
| Authentification requise AUTHENTICATION REQUIRED. We sent an email to pedro.tavaresgroke@rouen.archi.fr. Please click on the authentication link to authenticate this device. OK Créer un compte pour un essai gratuit | Authenticate this device.         Login attempt from:         Time: 2022-04-27 10:50:21 (UTC+02:00)         Device name: DESKTOP-5LU1R0M         Device type: Windows         Location: France         IP address:         If you don't recognize this login attempt, we recommend changing your password.         Manage your account at my.splashtop.eu.         If you have any questions, please contact us at www.splashtop.com/support.         - The Splashtop Team |                     |
| En savoir plus sur Splashtop Business                                                                                                    | © 2022 Splashte                                                                                                    | p                   |

Une fois validé, vous devez retourner sur l'application Splashtop et vous connecter sur votre compte.

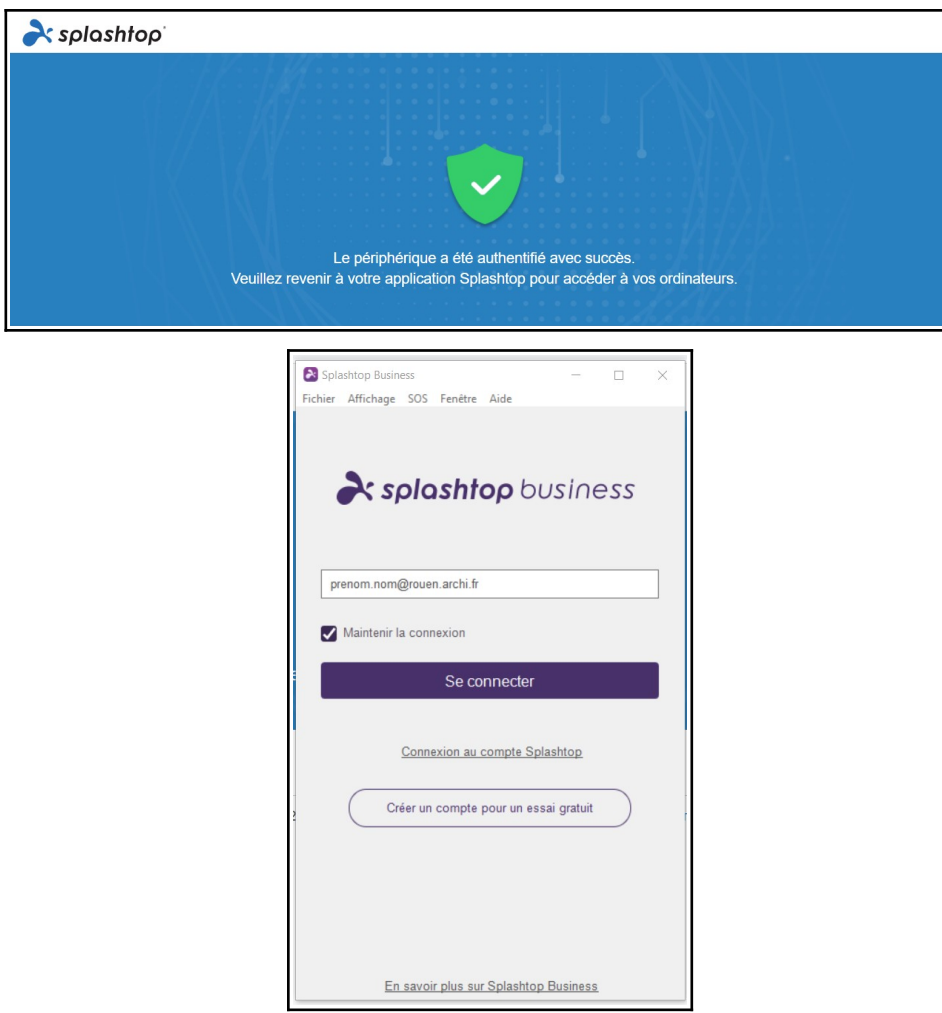

Splashtop vous ouvrira une autre page sur votre navigateur pour vous indiquer que la connexion a été réussie et vous pourrez revenir sur l'application et l'utiliser.

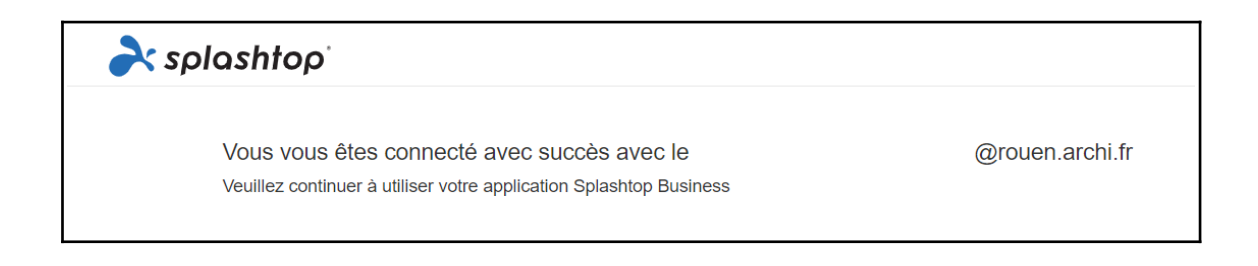

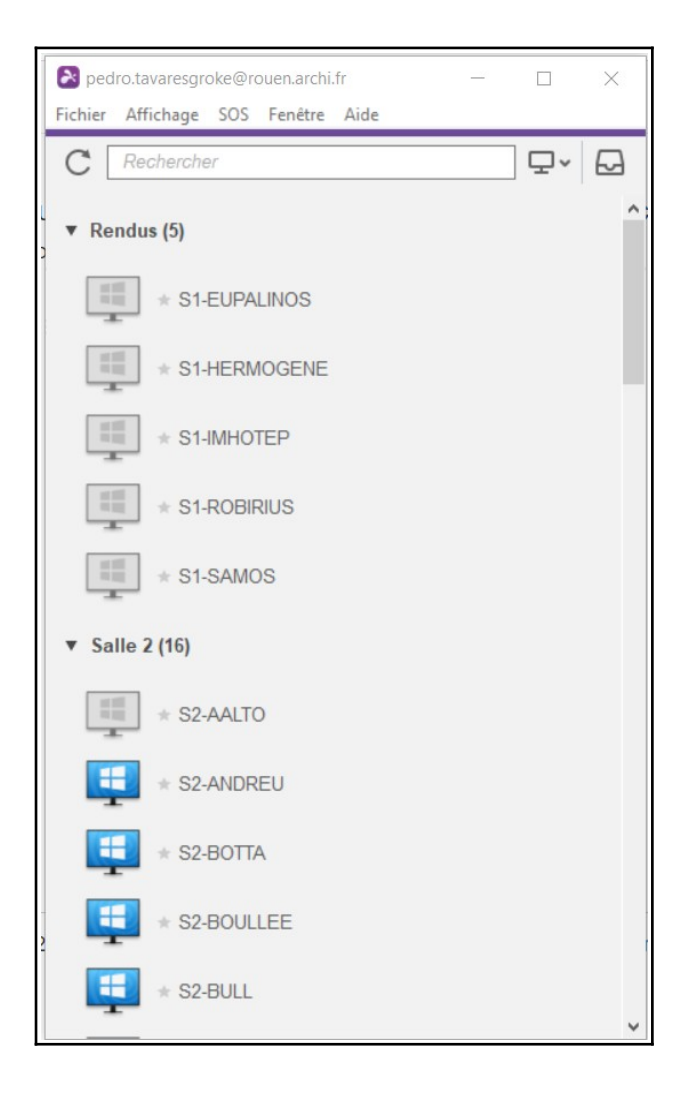